# 取扱説明書

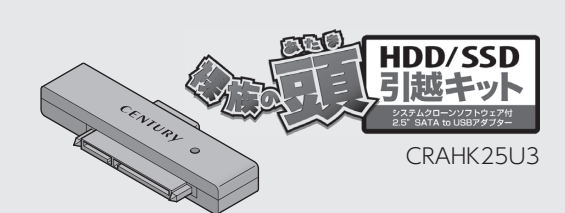

このたびは本製品をお買い上げいただき、まことにありがとうございます。 本書には、重要な注意事項や本製品の取り扱い方法が記載されています。 ご使用になる前に本書をよくお読みのうえ、本製品を正しく安全にお使い

また、お読みになったあとも大切に保管し、必要に応じてご活用ください。

本書はコピー作業を詳細に解説した取扱説明書です。 簡単にコピー作業を行いたい場合は、別紙の「引っ越しクイック ガイド|をお読みください。

> CENTURV 2024/07/22

# 保 証 書

#### 保証規定 -

弊社の保証は本書に明示した期間、条件のもとにおいて無償修理または交換を お約束するものです。 したがいまして、本保証によってお客様の法律上の権利を制限するものではあり

ません 本製品は、本保証書に明記された保証期間を設けております。 販売店より発行された購入証明書に記載された日付より保証期間が発生する ものとします。 取扱説明書の注意書きにしたがって、正常な使用状態で万一保証期間内に故障

した場合には無償で修理いたします。 (修理が不可能な場合は在庫などの関係上、相当品をもって換えさせていただく 場合がございます。

- 購入証明書は、販売店の発行した弊社製品の型番と購入日が記載された領収書 や納品書を指します。
- 通販等で領収書や納品書が無い場合はご購入履歴を印刷した物を添付してくだ
- 保証期間中であっても以下のような場合には保証いたしかねます。 a. 購入日を証明する資料を提示されない場合。 b. 購入日を証明する資料が改ざんされた疑いのある場合。
- c. 火災、地震、水害、落雷、その他の天災地変、公害や異常電圧による故障および 損傷。
- d. 事故等の外部要因に起因する故障および損傷。
- e. お買い上げ後の輸送、移動等における落下・衝撃等、お取り扱いが適当でなし ために生じた故障および損傷。 f.接続している他の機器に起因して生じた本製品の故障および損傷。
- 5. 株式のまたしていたいます。(相性の問題)
   6. 設明書に記載の使用方法、または注意に反するお取り扱いによって生じた故障 および損傷。 i. 改造またはご使用の責任に帰すると認められる故障および損傷。

j.正常なご使用において消耗品が自然消耗、摩耗等した場合。k.オークション等を含む個人間売買や中古販売、または譲渡によって製品を入手 した場合。

- 保証期間内外を問わず、すべてセンドバックによる修理対応とさせていただき ます。尚、保証期間内の送料は、発送時はお客様のご負担、修理完了後の製品の 返送時は弊社の負担とさせていただきます。保証期間外の送料は、往復ともお客様 負担とさせていただきます。 本保証、または他のいかなる黙示または明示の保証のもとでも、弊社の責任は
- 上記に規定する修理に限られます。いかなる保証違反についても、これらの救済 を唯一の救済手段といたします。弊社は、保証違反または他のいかなる法理論 いち生じる直接的、特別、付随的または間接的な損害について責任を負いかねます。弊社が責任を負いかねるこれらのものには、逸失利益、ダウンタイム(機能 亭止期間)、顧客からの信用、設備および財産への損害または交換、およびお客様 の製品を含むシステムに蓄積されていた、または共に使用されたいかなるプロ グラムまたはデータの修復、再プログラミング、複製にかかる費用等が含まれま
- 修理期間中の保証に関しては、弊社到着日から返送日までの日数分、保証期間を 延長させていただきます。延長保証を受ける際には、弊社からの修理完了報告書
- を添付していただく必要がございます。 保証内、有償に関わらず、交換した不良部品の所有権は、当社に帰属するものと します。交換した不良部品の返却は致しかねますのでご了承ください。 また、いかなる場合も交換部品の先出し出荷及び販売は行いません。
- 製品の保守部品の保管期間は生産完了後3年間とさせていただきます。 その後の修理等に関するご要望にはお応えいたしかねる場合がございます。
- 10.保証書は再発行いたしませんので大切に保管してください。 11.本保証は日本国内でのみ有効とさせていただきます。日本国外への保守対応、 修理対応は行いません This warranty is valid only in Japan.

ご購入から 1 年間 保証期間

※中古販売/オークション等のご購入を除きます。

※保証期間内の修理の際、ご購入時のレシート等をご同梱いただきます。 紛失しないように大切に保管してください。

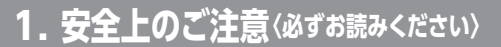

- ※この項に記載しております注意事項、警告表示には、使用者 や第三者への肉体的危害や財産への損害を未然に防ぐ 内容を含んでおりますので、必ずご理解のうえ、守っていた だくようお願いいたします。
- ※次の表示区分に関しましては、表示内容を守らなかった 場合に生じる危害、または損害程度を表します。

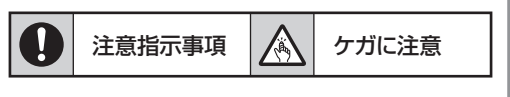

この表示で記載された文章を無視して誤った取り扱いを すると、人が死亡または重傷を負う可能性を想定した内容 警告 を示します。

■煙が出る、異臭がする、異音がでる

煙が出る、異臭がする、異音がでるときはすぐに機器の 電源スイッチを切り、電源プラグをコンセントから抜いて お買い上げの販売店へ修理を依頼されるか、サポートセン ターまでご連絡ください。

■機器の分解、改造をしない 機器の分解、改造をすることは火災や感電の原因となり ます。

点検および修理は、お買い上げの販売店へ依頼されるか、 サポートセンターまでご連絡ください。

- ■機器の内部に異物や水を入れない 筐体のすきまから内部に異物や水が入った場合は、すぐ に機器の電源スイッチを切り、電源プラグをコンセント から抜いてお買い上げの販売店へ修理を依頼されるか、
- サポートセンターまでご連絡ください。 ■湿度の高い場所、水気のある場所では使用しない 台所や風呂場など、湿度の高い場所、水気のある場所では 使用しないでください。

感電や機器の故障、火災の原因となります。

- ■電源の指定許容範囲を守る 機器指定の電圧許容範囲を必ず守ってください。 定格を越えた電圧での使用は火災や感電、故障の原因と なります。
- ■雷が鳴り出したら電源ケーブルに触れない 感電したり火災の原因となります。
- ■ぬれた手で機器に触れない

ぬれたままの手で機器に触れないでください。 感電や故障の原因になります。

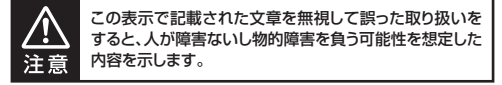

#### ■設置場所に関しての注意事項

- 以下のような場所に置くと火災や感電、または故障の原因 となります。
- 台所、ガスレンジ、フライヤーの近くなど油煙がつきや すいところ
- 浴室、温室、台所など、湿度の高いところ、雨や水しぶき のかかるところ
- ・常に5℃以下になる低温なところや40℃以上の高温に なるところ
- •火花があたるところや、高温度の熱源、炎が近いところ • 有機溶剤を使用しているところ、腐食性ガスのあるとこ
- ろ、潮風があたるところ • 金属粉、研削材、小麦粉、化学調味料、紙屑、木材チップ、
- セメントなどの粉塵、ほこりが多いところ
- •機械加工工場など切削油または研削油が立ち込める ところ
- 食品工場、調理場など、油、酢、薬剤、揮発したアルコール が立ち込めるところ
- 直射日光のあたるところ
- シャボン玉やスモークなどの演出装置のあるところ • お香、アロマオイルなどを頻繁に焚くところ
- ■長期間使用しない場合は接続ケーブルを外す 長期間使用しない場合は、接続ケーブルを外して保管して ください。
- ■小さいお子様を近づけない
- お子様が機器に乗ったりしないよう、ご注意ください。 けが等の原因になることがあります。
- ■静電気にご注意ください 本製品は精密電子機器ですので、静電気を与えると誤動作 や故障の原因となります。

# 2. 制限事項

●本製品を使用することによって生じた、直接・間接の損害、 データの消失等については、弊社では一切その責を負いま せんん

- ●本製品は、医療機器、原子力機器、航空宇宙機器、軍事 設備、輸送設備など人命に関わる設備や機器、および高度 な信頼性を必要とする設備、機器での使用は意図されて おりません。
- このような設備や機器、システムなどの使用によって損害 があっても弊社は一切の責任を負いません。
- ●他の電気製品やワイヤレス製品と本製品を近づけた場合、 相互に影響して誤動作やノイズ等が発生する場合があり ます。

この場合、問題が出ないように両製品を離して設置して ください。

- ●本製品は日本国内のご家庭での使用を前提としております。
- ●本製品にソフトウェアが含まれる場合、一般的な日本語の 環境での使用を前提としており、日本語以外の表示環境 などの動作では異常が生じる可能性があります。
- ●本製品は本書記載の環境にて動作検証を行っております が、製品リリース以降のバージョンアップ等により動作に 制限が出る可能性があります。 恒久的なサポートを保証するものではありません。
- ●本製品は本書記載のOSにて動作保証しておりますが、 記載のOS上に存在するプログラム、アプリケーション、 コマンドのすべてに対して正常動作をお約束するものでは ありません。
- 特定の条件下、特定のプログラム、アプリケーション、コマ ンドなどは動作対象外とさせていただく場合がございます。
- ●本製品はシリアルATA HDD/SSD組み込み用途用です。
- ●本製品はPC内のSSD、HDDを交換するための製品になり ますが、交換を行うことでPC本体のメーカーの保証規定 から外れる場合があります。 あらかじめご了承のうえ、作業を行ってください。 また、交換作業中に発生したトラブル、故障などに対して 弊社はその責を負いません。
- ●構成部品内にゴムを含む場合、長時間同じ場所に置くと、 設置面に変色・変質を起こすことがあります。 また、経年劣化(加水分解)によりゴム面がべたつく場合が あります。

# 3. ご使用の前に

●本書の内容に関しましては、将来予告なしに変更すること があります。

- ●本書は万全を期して作成しておりますが、万一ご不審な点 や誤りなどお気づきのことがありましたら、弊社サポート センターまでご連絡いただきますようお願いします。
- ●記載の各商品、および製品、社名は各社の商標ならびに 登録商標です。
- ●イラストと実際の商品とは異なる場合があります。
- ●改良のため、予告なく仕様を変更することがあります。

### 製品の性質上、すべての環境、組み合わせでの動作 を保証するものではありません。

# 4. 製品仕様

| 商品名          |       | 裸族の頭 HDD/SSD引越キット                                 |  |
|--------------|-------|---------------------------------------------------|--|
| 型番           |       | CRAHK25U3                                         |  |
| インター<br>フェイス | デバイス側 | SATA 3.0~1.0(6G~1.5Gbp                            |  |
|              | ホスト側  | USB 3.2 Gen1                                      |  |
| USBコネクタ形状    |       | micro Bタイプ                                        |  |
| USBケーブル長(約)  |       | 20cm                                              |  |
| 寸法(約)        |       | 幅70 x 高さ10 x 奥行16mm<br>(突起部含まず)                   |  |
| 重量(約)        |       | 30g(付属品含まず)                                       |  |
| 温度・湿度        |       | 温度5℃~35℃・湿度20%~80<br>(結露しないこと、接続するPC<br>範囲内であること) |  |
|              |       |                                                   |  |

※本製品にHDD/SSDは含まれておりません。

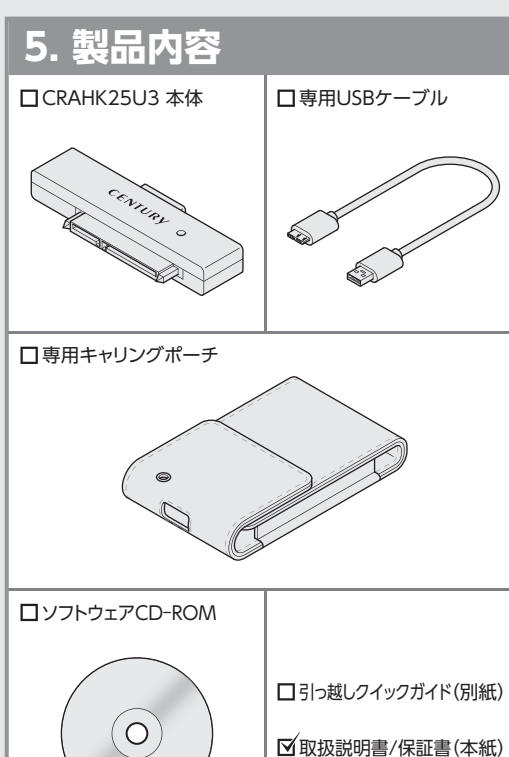

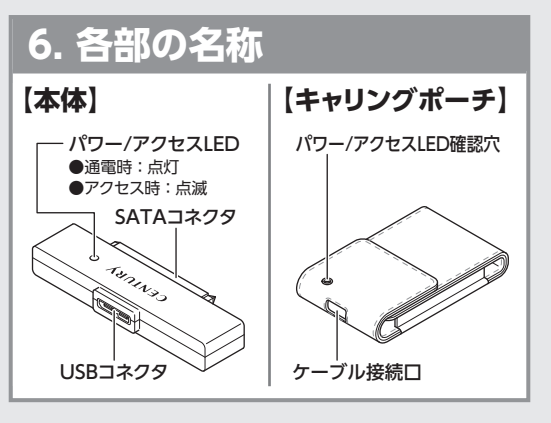

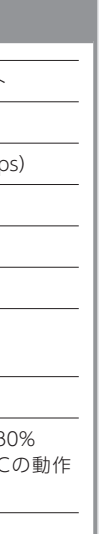

| , |  |
|---|--|
|   |  |
|   |  |
|   |  |

| 7. 対応OS                                  | (2024年7月現在     |
|------------------------------------------|----------------|
| Windows                                  |                |
| Windows 11                               |                |
| Windows 10                               |                |
| Windows 8.1 (8)                          |                |
| Windows 7                                |                |
| Windows Vista                            |                |
| ※上記以外のOSでは動作しません。                        |                |
| ※Windows UpdateでOSを最新の<br>含む)にしてご使用ください。 | 状態(Service Pac |
| 最新ではない環境での動作はサポー                         | ト対象外となります      |

### 8. 対応機種

※付属ソフトを使用する際にはインターネット環境が必要 です。 また、恒久的なサービス提供を保証するものではありま せん。

### Windows

■ USB 3.2 Gen1/2.0インターフェイスポートを 搭載したWindows PC

※Intelチップセット搭載モデル推奨。 ※ドライバは最新のものをご使用ください。

| 9. 对応HDD/3                                              | 55D                                                  |  |
|---------------------------------------------------------|------------------------------------------------------|--|
| ■ 2.5インチSATA HDD/SSD<br>SATA 3.0~1.0(6G~1.5Gbps)        |                                                      |  |
| ※本製品は2.5インチSATA H<br>PATA (IDE) など異なる形<br>せん。           | HDD/SSD専用です。<br>ジ状のHDD/SSDは使用できま                     |  |
| ○ 対応                                                    | ★ 非対応                                                |  |
| 2.57255ATA 2.57255ATA<br>HDD SSD                        | 3.5177HDD M.2 SSD                                    |  |
|                                                         |                                                      |  |
| *本製品はSATA 6GbpsのI<br>インターフェイス側がUSB<br>USB 3.2 Gen1の上限速度 | ー<br>HDD/SSDが接続可能ですが、<br>3.2 Gen1のため、転送速度は<br>となります。 |  |
| ※1.8インチ、ZIFコネクタ、3.                                      | 3V駆動および特殊形状(ASUS                                     |  |

Eee PCの内蔵SSD等)のSSDは接続できません。 また、SLCタイプのSSDにつきましては動作保証対象外と させていただきます。

※SAS(Serial Atached SCSI)HDDは使用できません。 ※3.3V駆動の2.5インチHDDは動作しません。

※本製品はM.2タイプのSSDには対応しておりません。

※4KセクタのSSDには対応しておりません。

# 10. HDD/SSDの取り付け方法

### HDD/SSD接続の前に

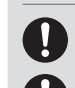

HDD/SSDおよび本製品の基板部は精密機器ですので、 衝撃には十分ご注意ください。

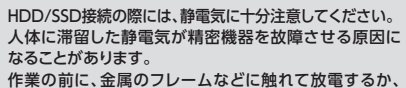

静電気防止バンドなどをお使いください。 すでにデータの入っているHDD/SSDを接続する場合は、

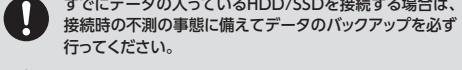

本製品のコネクタ、HDD/SSDの基板面、コネクタ等で手 本製品のコネクタ、HDD/SSDの基板II を切らないよう、十分ご注意ください。

|         | 本製品は <mark>2.5イン</mark> | チSATA SSD/ト              | IDD専用 です。 |
|---------|-------------------------|--------------------------|-----------|
|         | IDE (PATA) S            | SSD/HDDは接                | 続できません。   |
| ▲<br>注意 |                         | □ネクタ形状<br>要確認<br>■ ◆───◆ | IDE       |

図のようにしてHDD/SSDを取り付けます。 し込む際、HDD/SSDの向きにご注意くださし

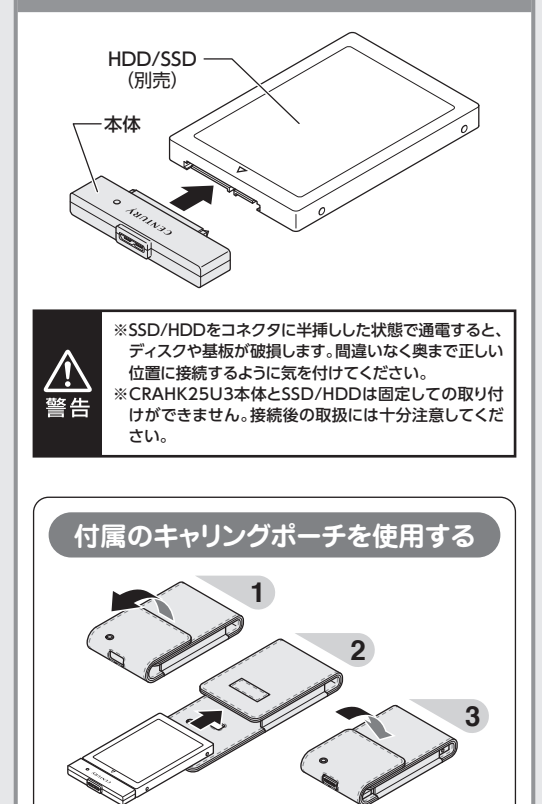

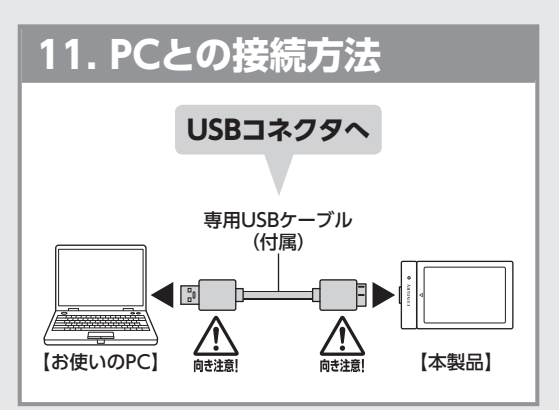

# 12. 付属ソフト[CloneDrive2]の使用方法

1

### 本項では、付属ソフトウェア「CloneDrive2」の使用 方法を説明します。

※画面は開発中のものです。実際の画面とは一部異なる 場合があります。

#### CloneDrive2とは

- ●システムなど簡単に丸ごとコピーすることができる クローンソフトウェアです。
- ●小容量→大容量HDD/SSDにコピーした場合、 コピー先のHDD/SSDの容量にあわせてパーティ ションサイズが拡大調整されます。 また、フィルター機能でコピーするパーティションや ファイルを選択することもできるので、大容量HDD から小容量SSDにコピーして入れ替えることで、転送

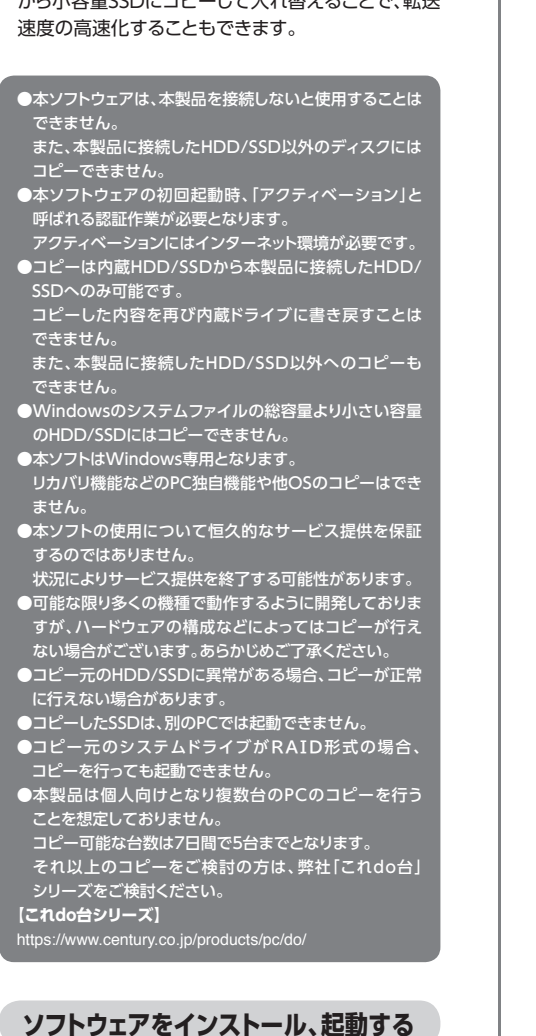

- ●ソフトウェアを起動する前に本製品がPCと接続され
- ているかをご確認ください。 ●PCに光学ドライブがない場合、弊社Webサイトから
- ソフトウェアをダウンロードすることも可能です。 【ダウンロードURL】

https://www.century.co.jp/support/download/

- ●付属のCD-ROMを光学ドライブにセットし、CD-ROM内の「CloneDrive2 CRAHK25U3 Install. exe」をダブルクリックすると、セットアップウィザード が記動します。
- 画面の指示に従ってソフトウェアのインストールを 行います。
- ❷インストールが完了するとデスクトップにClone Drive2のショートカットが作成されます。 ダブルクリックをするとソフトウェアが起動します。
- ※ソフトウェアがCD-ROM収録のものよりバージョン アップしている場合がありますので、上記ダウンロー ドURLから最新版をダウンロードすることをおすすめ します。

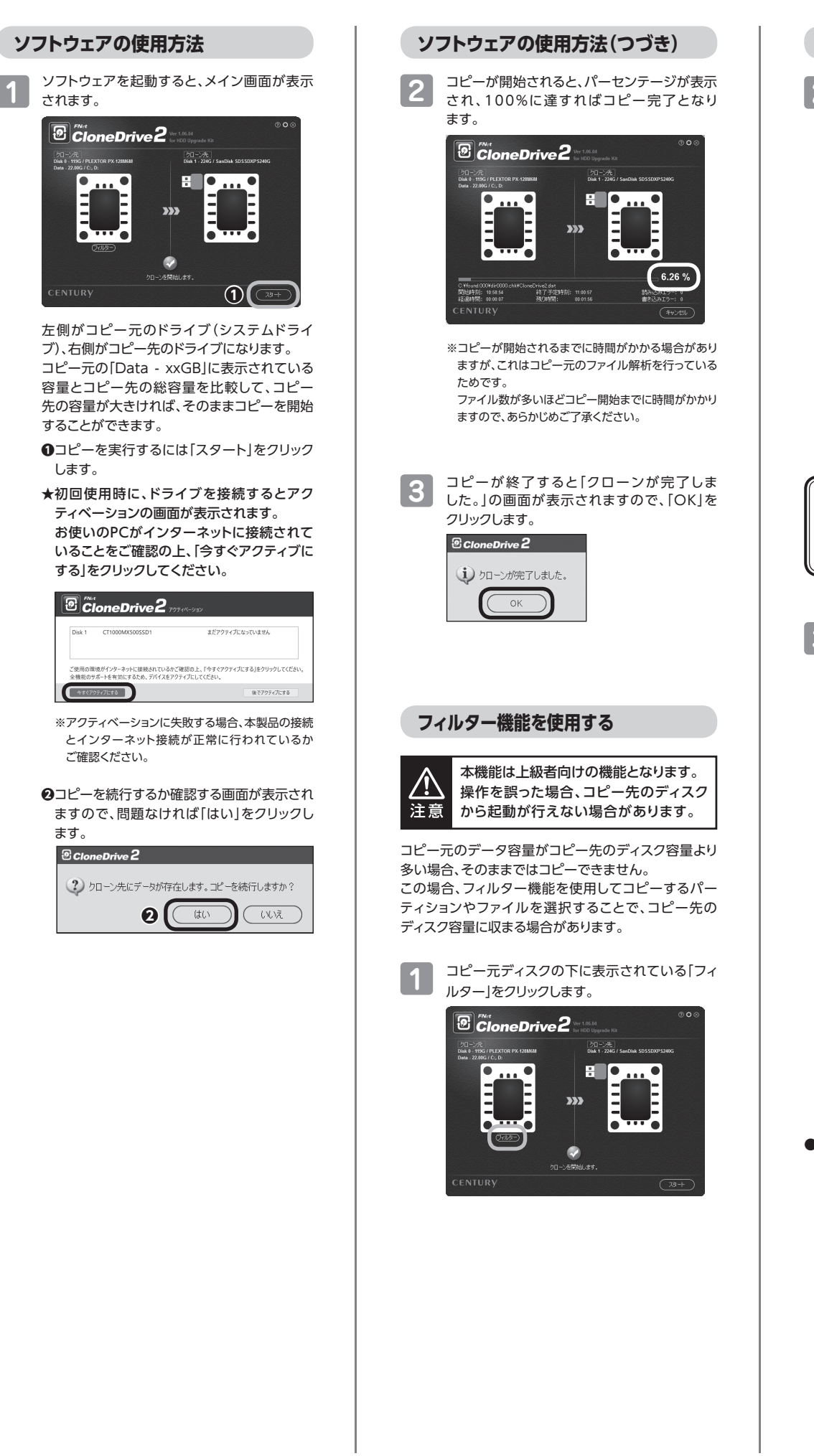

| フィ                    | ルタ・                                                                                                    | ー機能を                                                                                | 使用す                                                                                                 | る(つ                                                                | づき)                                                                                                    |               |
|-----------------------|----------------------------------------------------------------------------------------------------|-------------------------------------------------------------------------------------|----------------------------------------------------------------------------------------------------|--------------------------------------------------------------------|----------------------------------------------------------------------------------------------------|---------------|
| 2                     | コピー<br>するマショ<br>方 (1)<br>た (1)<br>た (1) | ·するパー<br>面が表示<br>ョンやファ・<br>)+マーク<br>さらに細か<br>す。                                     | ティショ<br>されるの<br>イルにチ:<br>をクリッ:<br>、マアイ                                                              | ンやファ<br>)で、コピ<br>ェックをみ<br>クすると<br>ルやフォ                             | イルを選<br>ーするパ<br>れます。<br>階層が表:<br>ルダを選                                                                                                    | 択一示択          |
|                       |                                                                                                    | FAct<br>Clone<br>Disk 0 - 119(<br>Ian Partition (937.47)<br>加 ディスク (C.)<br>コーム (D.) | Drive 2<br>3 / PLEXTOR P2<br>M                                                                      | E Filter<br>K-128M6M                                               |                                                                                                    |               |
|                       | <ul> <li>ジスラ</li> <li>Wind</li> <li>外さな</li> <li>コピー</li> <li>ます。</li> </ul>                                                                                                    | ローン先容量<br>部Rルたデータ容量<br>すムに関す・<br>lowsフォル<br>ないでくださ<br>ー先のディス                        | = 223576<br>= 21923<br>るファイル<br>ダ、Progra<br>こい。<br>こので正常し                                           | (Hidder<br>am Files等<br>こOS起動/                                     | n Partition<br>新 Partition<br>新のチェック                                                                                                    | n、<br>は<br>:り |
| ワンポ<br>アド/            | 177<br>112                                                                                                    | 容量の大き<br>「ダウンロー<br>で、これらの<br>容量を減ら1                                                 | いデータ!<br>-ド」に入っ<br>Dチェック<br>さる可能性                                                                   | は「ドキュン<br>ている場音<br>を外すとこ<br>があります                                  | 〈ント」内や<br>含が多いの<br>⊐ピーする<br>⁺。                                                                                                    |               |
| 3<br>マピー<br>状**<br>詳U | <ul> <li>①パー<br/>クリリ</li> <li>②「スコ」</li> <li>②「スコ」</li> <li>②「スコ」</li> <li>②「スコ」</li> <li>○</li> <li>○</li> <li>つ</li> <li>つ</li> <li< th=""><th>ティション<br/>ックすると</th><th>(やファイ、<br/>メイン画<br/>rive2 File<br/>2:200 7リック 7リック 7リック 7リック 7シース構成 70管理 7つきます 7方はOSにていまます 7方はOSにていまます</th><th>ルを選択<br/>Ter<br/>Ear<br/>Ear<br/>Ear<br/>Ear<br/>Ear<br/>Ear<br/>Ear<br/>Ea</th><th>UCT[OK]<br/>ます。<br/><sup>1</sup>一を開始<br/><sup>1</sup>ーを開始<br/><sup>2</sup>つで<br/><sup>1</sup>ーを開始<br/><sup>2</sup>つで<br/><sup>1</sup>ーを見始<br/><sup>2</sup>つで<br/><sup>1</sup>ーを見始<br/><sup>2</sup>つで<br/><sup>1</sup>ーを見始</th><th>を<br/>し<br/>の</th></li<></ul>                                                                                                    | ティション<br>ックすると                                                                      | (やファイ、<br>メイン画<br>rive2 File<br>2:200 7リック 7リック 7リック 7リック 7シース構成 70管理 7つきます 7方はOSにていまます 7方はOSにていまます | ルを選択<br>Ter<br>Ear<br>Ear<br>Ear<br>Ear<br>Ear<br>Ear<br>Ear<br>Ea | UCT[OK]<br>ます。<br><sup>1</sup> 一を開始<br><sup>1</sup> ーを開始<br><sup>2</sup> つで<br><sup>1</sup> ーを開始<br><sup>2</sup> つで<br><sup>1</sup> ーを見始<br><sup>2</sup> つで<br><sup>1</sup> ーを見始<br><sup>2</sup> つで<br><sup>1</sup> ーを見始 | を<br>し<br>の   |

### ソフトを終了する

1

ソフトウェアを終了するには、右上の「⊗マーク」 をクリックします。

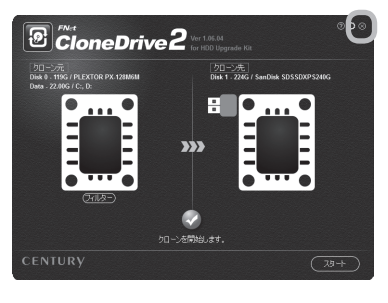

2 終了するかの確認画面が表示されますので、 [はい]をクリックします。

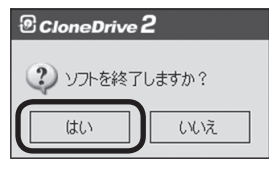

- ※コピー直後のコピー先ディスクは、オフライン状態と なりデータが見えない状態になりますが、オンライン にする必要はありません。
- ※コピー元よりコピー先の容量が大きい場合、コピー 先の容量に応じて自動的にパーテーションサイズが 拡張されます。

「ディスク 1 パーティシー・シンプル ペーシック

| <b>≕ ディスク 0</b><br>ベーシック<br>931.50 GB<br>オンライン             | 100 MB<br>正常 (EFI システム パ・ | (C)<br>930.78 GB NTFS<br>正常 (ブート、ページ ファイル, クラッ |
|------------------------------------------------------------|---------------------------|------------------------------------------------|
| <b>*© ディスク 1</b><br>ベーシック<br>953.85 GB<br>オフライン <b>(</b> ) | 100 MB<br>正常 (EFI システム パ・ | 953.14 GB                                      |
| 未創り当て                                                      | プライマリ パーティション             |                                                |

### その他機能

CloneDrive2メイン画面右上の[Oマーク]を クリックすると設定画面が表示されます。

| CloneDrive 2 at                            |           |  |
|--------------------------------------------|-----------|--|
| 語                                          | 日本語       |  |
| フトウェア更新<br>現行版 : [6.00.02]<br>お使いのパージョンが最新 | アップデートの確認 |  |
| ステム情報                                      | エクスポート    |  |

言語の切り替えを行います。

#### ■ソフトウェア更新

「アップデートの確認」をクリックして新しいバージョンが 見つかるとバージョンアップすることができます。

閉じる

#### ■システム情報

お使いのPCの情報をエクスポートすることができ ます。

| 13. トラブルシューティング                                                         |                                                                                                    |  |  |
|-------------------------------------------------------------------------|----------------------------------------------------------------------------------------------------|--|--|
| 症状                                                                      | 処置                                                                                                    |  |  |
| アクティベーションに失敗する                                                          | 本製品の接続と、インターネット接続が正常に行われているかご確認<br>ください。<br>企業内のネットワークなど、特殊なネットワーク環境の場合、アクティ<br>ベーションができない場合があります。<br>アクティベーションできない場合、スマートフォン等のテザリング機能<br>等、別のネットワーク環境でのアクティベーションをお試しください。 |  |  |
| CloneDrive2を起動しても<br>「クローン先ディスクがありま<br>せん。」と表示される                       | 本製品を接続しない状態で起動した場合に表示されます。<br>一度ソフトを終了し、製品を接続後、再度ソフトを起動してください。                                                                                                    |  |  |
| コピーが終わらない、エラーが<br>出る                                                    | コピー元、コピー先のHDD/SSDに故障がないかお調べください。<br>不良セクタのあるHDD/SSDはコピーできません。                                                                                                    |  |  |
| 司じ容量のHDD/SSDを接続<br>したが「コピー先の容量が足り<br>ません」とエラーが出てスタート<br>ボタンが押せない        | 同じ容量や同じ型番のHDD/SSDでもメーカーやモデル、ロットによっ<br>て細かい容量が異なる場合があります。<br>コピー先の容量が小さくてコピーができない場合は左記【12. 付属<br>ソフト[CloneDrive2]の使用方法 フィルター機能を使用する】を<br>ご参照のうえ、データを減らしてコピーを行ってください。        |  |  |
| 「システムリソースが不足してい<br>るため、要求されたサービスを<br>完了できません。」とエラーが出<br>てしまいコピーが中断してしまう | 周辺機器をできる限り取り外し、最低限のアプリケーションの起動<br>状態にしてから再度お試しください。<br>繰り返し同じエラーが出てしまう場合は、システム側の破損や、異常が<br>考えられます。                                                                         |  |  |

### 14. FAQ(よくある質問とその回答)

※WEB掲載のFAQもご参照ください。

https://www.century.co.jp/support/faq/crahk25u3-faq.html

| 質問                                                                                         | 回答                                                                                                    |
|--------------------------------------------------------------------------------------------|----------------------------------------------------------------------------------------------------|
| デスクトップPCに内蔵の3.5<br>インチSATA HDDのデータを<br>コピーすることは可能ですか?                                      | 本製品に接続した2.5インチSATA HDDの容量がPC内蔵の3.5インチ<br>HDDの容量より大きい、またはフィルター機能でファイルを容量以内<br>にすればコピー可能です。                                                                                                    |
|                                                                                            | ただし、本製品に3.5インチSATA HDDを接続して使用することは<br>できません。                                                                                                    |
| 不良セクタのあるHDD/SSDを<br>コピーすることは可能ですか?                                                         | 不良セクタ等で読み込みエラーが発生した場合、CloneDrive2の<br>メイン画面で読み込み/書き込みエラーがカウントされ、エラーが<br>多い場合はその段階でコピーが停止します。<br>また、エラーがあってもそのままコピーが続行する場合もあります<br>が、コピー完了後にエラーが発生したことを示すメッセージとログファ<br>イルが出力されます。<br>その場合、コピー先のディスクを入れ替えてのOS起動等は保証でき<br>ません。 |
| PCに複数のHDD/SSDがある場合、選択してコピーできますか?                                                           | 起動ディスク以外はコピーできません。                                                                                                    |
| コピーする前にコピー先HDD/<br>SSDをフォーマットしておく必要<br>はありますか?                                             | 必要ありません。<br>コピー元HDD/SSDのファイルシステム、フォーマットで上書きされま<br>すので、コピー先HDD/SSDの内容はどのようなフォーマットを行って<br>あっても消去されます。                                                                                                    |
| コピー元のHDD/SSDがC、D<br>ドライブと分割されていました。<br>容量の大きいHDD/SSDにコ<br>ピーしたのですが、パーティショ<br>ンサイズはどうなりますか? | コピー先のHDD/SSDの容量に合わせてパーティションサイズが拡大<br>されてコピーされます。<br>複数のパーティションがあった場合、同じ割合でパーティションが拡大<br>されます。<br>※パーティションサイズの拡大の割合を変更することはできません。                                                                                            |
| コピー元のHDD/SSDの使用済<br>み容量が少ないのですが、これ<br>をコピー元よりも小さなHDD/<br>SSDにコピーできますか?                     | 可能です。                                                                                                    |

# 15. サポートのご案内

■ 販売・サポート 株式会社 センチュリー

■ サポートセンター <sup>トヨフタ</sup> 〒277-0872 千葉県柏市十余二249-329

#### [TEL]04-7142-7533 (平日 午前10時 ~ 午後5時まで)

[FAX]04-7142-7285

[Web]https://www.century.co.jp [Mail] support@century.co.jp ~お願い~

修理をご依頼の場合、必ず事前にサポートセンター にて受付を行ってから発送をお願いいたします。

### アンケートにご協力をお願いします

センチュリー商品をお買い求めいただき、 まことにありがとうございます。 今後の商品開発などの参考にさせていた だきますので、下記URLにてアンケートの 入力をお願いいたします。 どうぞよろしくお願いいたします。

#### ~弊社商品につきましてのアンケート~

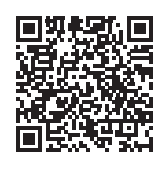